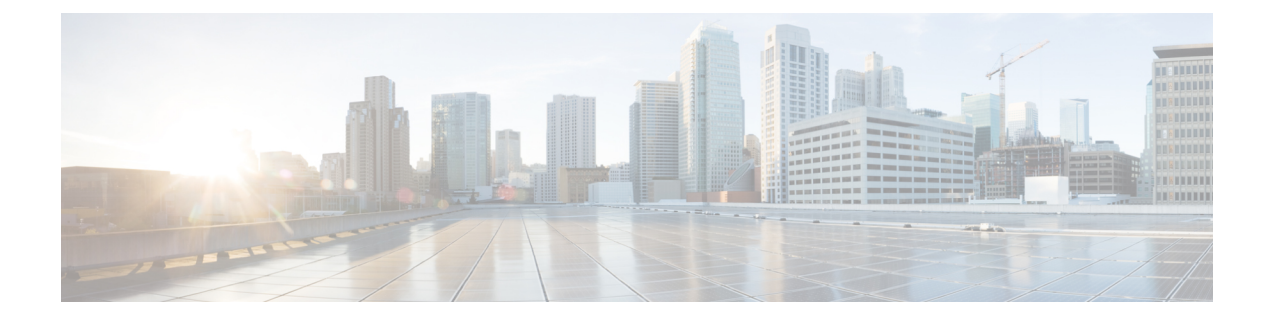

# **Configuring Multi-Tenancy for Unified Threat Defense**

Multi-tenancy for Unified Threat Defense provides Snort IPS and Web Filtering for multiple users. You can define policies for one or more tenants in a single Cisco CSR 1000v instance. Each policy can have a threat inspection profile and a web filtering profile. The following sections describe how to configure multi-tenancy for Unified Threat Defense. Many of the commands used in these configuration steps are similar to those used in configuring single-tenancy—see: Snort IPS and Web Filtering.

- Information About Multi-Tenancy for Unified Threat Defense, page 1
- Overview of Snort Virtual Service Interfaces, page 3
- Restrictions for Configuring Multi-Tenancy for Unified Threat Defense, page 4
- Prerequisites for Configuring Multi-Tenancy for Unified Threat Defense, page 4
- How to Configure Multi-Tenancy for Unified Threat Defense, page 5
- Verifying Multi-Tenancy for Unified Threat Defense, page 20
- Troubleshooting Multi-Tenancy for Unified Threat Defense, page 32

# Information About Multi-Tenancy for Unified Threat Defense

Multi-tenancy for Snort IPS and Web Filtering allows you to define policies for one or more tenants, in one Cisco CSR 1000v instance. This feature was introduced in Cisco IOS XE Everest 16.6.1.

Each tenant is a VPN routing and forwarding instance with one or more VPN routing and forwarding tables (VRFs). A Unified Threat Defense (UTD) policy is associated with a threat inspection profile and web filtering profile. Multiple tenants can share a UTD policy.

The system logs include the name of the VRF which allows you to produce statistics per-tenant.

The CLI commands used in multi-tenancy mode are similar to those used in single-tenancy mode (see Snort IPS and Web Filtering). In multi-tenancy, you enter a sub-mode utd engine standard multi-tenancy and configure UTD policies, web filtering and threat-inspection profiles. After exiting the utd engine standard multi-tenancy sub-mode, the UTD policies are applied.

The benefits of web filtering and threat inspection (Snort IPS/IDS) are explained in the following sections:

- · Benefits of Web Filtering
- Snort IPS Overview
- Snort IPS Solution
- · Overview of Snort Virtual Service Interfaces

### Web Filtering Overview

Web filtering allows you to provide controlled access to the internet by configuring URL-based policies and filters. Web filtering helps to control access to websites by blocking malicious or unwanted websites and therefore making the network more secure. You can blacklist individual URLs or domain names and configure whitelisting policies for the same. You can also make provision to allow or block a URL based on reputation or category.

### **Snort IPS Overview**

The Snort IPS feature enables Intrusion Prevention System (IPS) or Intrusion Detection System (IDS) for branch offices on Cisco 4000 Series Integrated Services Routers and Cisco Cloud Services Router 1000v Series. This feature uses the Snort engine to provide IPS and IDS functionalities.

Snort is an open source network IPS that performs real-time traffic analysis and generates alerts when threats are detected on IP networks. It can also perform protocol analysis, content searching or matching, and detect a variety of attacks and probes, such as buffer overflows, stealth port scans, and so on. The Snort engine runs as a virtual container service on Cisco 4000 Series Integrated Services Routers and Cisco Cloud Services Router 1000v Series.

The Snort IPS feature works in the network intrusion detection and prevention mode that provides IPS or IDS functionalities. In the network intrusion detection and prevention mode, Snort performs the following actions:

- Monitors network traffic and analyzes against a defined rule set.
- · Performs attack classification.
- Invokes actions against matched rules.

Based on your requirements, you can enable Snort either in IPS or IDS mode. In IDS mode, Snort inspects the traffic and reports alerts, but does not take any action to prevent attacks. In IPS mode, in addition to intrusion detection, actions are taken to prevent attacks.

The Snort IPS monitors the traffic and reports events to an external log server or the IOS syslog. Enabling logging to the IOS syslog may impact performance due to the potential volume of log messages. External third-party monitoring tools, which supports Snort logs, can be used for log collection and analysis.

# **Snort IPS Solution**

The Snort IPS solution consists of the following entities:

• Snort sensor—Monitors the traffic to detect anomalies based on the configured security policies (that includes signatures, statistics, protocol analysis, and so on) and sends alert messages to the Alert/Reporting server. The Snort sensor is deployed as a virtual container service on the router.

Signature store—Hosts the Cisco Signature packages that are updated periodically. These signature
packages are downloaded to Snort sensors either periodically or on demand. Validated signature packages
are posted to Cisco.com. Based on the configuration, signature packages can be downloaded from
Cisco.com or a local server.

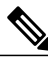

**Note** If you are downloading signature packages from a local server to hold the signature packages, only HTTP is supported.

Signature packages must be manually downloaded from Cisco.com to the local server by using Cisco.com credentials before the Snort sensor can retrieve them.

The Snort container performs a domain-name lookup (on the DNS server(s) configured on the router) to resolve the location for automatic signature updates from Cisco.com or on the local server, if the URL is not specified as the IP address.

- Alert/Reporting server—Receives alert events from the Snort sensor. Alert events generated by the Snort sensor can either be sent to the IOS syslog or an external syslog server or to both IOS syslog and external syslog server. No external log servers are bundled with the Snort IPS solution.
- Management—Manages the Snort IPS solution. Management is configured using the IOS CLI. Snort Sensor cannot be accessed directly, and all configuration can only be done using the IOS CLI.

# **Overview of Snort Virtual Service Interfaces**

The Snort sensor runs as a service on routers. Service containers use virtualization technology to provide a hosting environment on Cisco devices for applications.

You can enable Snort traffic inspection either on a per interface basis or globally on all supported interfaces. The traffic to be inspected is diverted to the Snort sensor and injected back. In Intrusion Detection System (IDS), identified threats are reported as log events and allowed. However, in Intrusion Prevention System (IPS), action is taken to prevent attacks along with log events.

The Snort sensor requires two VirtualPortGroup interfaces. The first VirtualPortGroup interface is used for management traffic and the second for data traffic between the forwarding plane and the Snort virtual container service. Guest IP addresses must be configured for these VirtualPortGroup interfaces. The IP subnet assigned to the management VirtualPortGroup interface should be able to communicate with the Signature server and Alert/Reporting server.

The IP subnet of the second VirtualPortGroup interface must not be routable on the customer network because the traffic on this interface is internal to the router. Exposing the internal subnet to the outside world is a security risk. We recommend the use of 192.0.2.0/30 IP address range for the second VirtualPortGroup subnet. The use of 192.0.2.0/24 subnet is defined in RFC 3330.

You can assign the Snort virtual container service IP address on the same management network as the router on which the virtual service is running. This configuration helps if the syslog or update server is on the management network and is not accessible by any other interfaces

# **Restrictions for Configuring Multi-Tenancy for Unified Threat Defense**

- Multi-tenancy for Unified Threat Defense is only supported on the Cisco CSR 1000v.
- Domain-based filtering is not supported.
- Up to 25 tenants are supported on each Cisco CSR 1000v instance.
- A maximum of 25 policies are supported.
- A maximum of 50,000 concurrent sessions are supported on a Cisco CSR 1000v.
- Bringing up (or reloading/updating) the Snort IPS/IDS package may take up to 20 minutes, depending on the number of policies configured with threat inspection. Updating the signatures will reload Snort IPS and will also take up to 20 minutes.
- The blacklist/whitelist rules support only a regular expression (regex) pattern. Currently, 64 patterns are supported for each blacklist/whitelist rule. However, each tenant can have multiple rules.
- Local block server does not support serving HTTPS block page. When the URL filter tries to inject block
  page or redirect message, it does not support HTTPS traffic.
- When there is a username and password in the URL, URL filter does not remove them from the URL before matching the whitelist/blacklist pattern. However, the category/reputation lookup does not have this limitation and removes the username and password from the URL before lookup.
- HTTPS inspection is limited. Web filtering uses server certificate to obtain the URL/domain information. It is not possible to inspect the full URL path.
- UTD does not inter-operate with WCCP, and NBAR under inter-VRF scenario.
- The Snort IPS command threat inspection profile *profile-name* uses an alphanumeric profile-name, not an ID (number).

# Prerequisites for Configuring Multi-Tenancy for Unified Threat Defense

Before you configure the multi-tenancy for UTD feature on the Cisco CSR 1000v, ensure that the router is set up as follows:

- The Cisco CSR 1000v running Cisco IOS XE Everest 16.6.1 or later.
- The Cisco CSR 1000v must have a security K9 license to enable web filtering.
- The Cisco CSR 1000v "multi-tenancy" profile requires the following virtual service System CPU, virtual service Memory, and Platform Requirements:

System CPU—25%

Platform Memory Requirements-Min. 12GB RAM (8GB disk/flash)

# How to Configure Multi-Tenancy for Unified Threat Defense

To deploy multi-tenancy for Unified Threat Defense on supported devices, perform the following tasks:

#### **Before You Begin**

Provision the device upon which you wish to install web filtering and threat inspection for multi-tenancy. This feature is currently only supported on the Cisco CSR 1000v.

Obtain the license. UTD is available only for routers running security packages and you will require a security license to enable the service. Contact Cisco Support to obtain a security license.

#### SUMMARY STEPS

- 1. Install and activate the virtual-service: Installing the UTD OVA File for Multi-Tenancy, on page 5.
- **2.** Configure the VirtualPortGroup interfaces and the virtual-service: How to Configure VirtualPortGroup Interfaces and Virtual Service for Multi-Tenancy, on page 6.
- 3. Configure the VRFs: How to Configure VRFs for Multi-Tenancy, on page 9.
- **4.** Configure threat inspection and web filtering for multi-tenancy: How to Configure Multi-Tenancy Web Filtering and Threat Inspection, on page 10

#### **DETAILED STEPS**

- **Step 1** Install and activate the virtual-service: Installing the UTD OVA File for Multi-Tenancy, on page 5.
- **Step 2** Configure the VirtualPortGroup interfaces and the virtual-service: How to Configure VirtualPortGroup Interfaces and Virtual Service for Multi-Tenancy, on page 6.
- **Step 3** Configure the VRFs: How to Configure VRFs for Multi-Tenancy, on page 9.
- **Step 4** Configure threat inspection and web filtering for multi-tenancy: How to Configure Multi-Tenancy Web Filtering and Threat Inspection, on page 10

# Installing the UTD OVA File for Multi-Tenancy

The virtual-service OVA file is an Open Virtualization Archive file that contains a compressed, installable version of a virtual machine. You must download this OVA file to the router and then install the virtual-service. The virtual-service OVA file is not bundled with Cisco IOS XE release images that are installed on the router. OVA files may be available pre-installed in the router's flash memory.

For installing the OVA file, you must use a Cisco IOS XE image with a security license. During installation, the security license is checked.

Example of installing the virtual service:

```
Device> enable
Device# virtual-service install name utd package
bootflash:utdsnort.1.0.4_SV2983_XE_16_6.20170623_174453_RELEASE.ova
Device# show virtual-service list
```

```
Name Status Package Name
```

utd Activated utdsnort.1.0.4\_SV2983\_XE\_16\_6.20170 Example of upgrading the virtual service: Device> enable Device# virtual-service upgrade name utd package bootflash:utdsnort.1.0.4\_SV2983\_XE\_16\_6.20170623\_174453\_RELEASE.ova Device# show virtual-service list Name Status Package Name utd Activated utdsnort.1.0.4\_SV2983\_XE\_16\_6.20170 Example of uninstalling the virtual service: Device> enable Device# virtual-service uninstall name utd Device# show virtual-service list Virtual Service List:

# How to Configure VirtualPortGroup Interfaces and Virtual Service for Multi-Tenancy

As shown in this procedure, for multi-tenancy you must configure two VirtualPortGroup interfaces and guest IP addresses for both interfaces.

Note

The VirtualPortGroup interface for data traffic must use a private or nonroutable IP address. We recommend the use of 192.0.2.0/30 IP address range for this interface.

#### **SUMMARY STEPS**

- 1. enable
- 2. configure terminal
- 3. interface VirtualPortGroup interface-number
- 4. ip address *ip-address mask*
- 5. exit
- 6. interface VirtualPortGroup interface-number
- 7. ip address *ip-address mask*
- 8. exit
- 9. virtual-service name
- **10.** profile multi-tenancy
- 11. vnic gateway VirtualPortGroup interface-number
- 12. guest ip address ip-address
- 13. exit
- 14. vnic gateway VirtualPortGroup interface-number
- 15. guest ip address ip-address
- 16. exit
- 17. activate
- 18. end
- **19.** show virtual-service list

#### **DETAILED STEPS**

I

|        | Command or Action                                                  | Purpose                                                                                                    |
|--------|--------------------------------------------------------------------|----------------------------------------------------------------------------------------------------|
| Step 1 | enable                                                             | Enables privileged EXEC mode.                                                                               |
|        | <b>Example:</b><br>Device> enable                                  | • Enter your password if prompted.                                                                          |
| Step 2 | configure terminal                                                 | Enters global configuration mode.                                                                           |
|        | <b>Example:</b><br>Device# configure terminal                      |                                                                                                    |
| Step 3 | interface VirtualPortGroup interface-number                        | Enters interface configuration mode and configures a VirtualPortGroup interface. This interface is used for |
|        | <pre>Example: Device(config)# interface VirtualPortGroup 0</pre>   | management traffic when the management interface GigabitEthernet0 is not used.                              |
| Step 4 | ip address ip-address mask                                         | Sets a primary IP address for an interface. This interface needs to be routable to the signature update     |
|        | Example:<br>Device(config-if)# ip address 10.1.1.1 255.255.255.252 | server and external log server.                                                                             |

|         | Command or Action                                                                                                    | Purpose                                                                                                    |
|---------|----------------------------------------------------------------------------------------------------|----------------------------------------------------------------------------------------------------|
| Step 5  | exit                                                                                                    | Exits interface configuration mode and returns to global configuration mode.                                                                                                    |
|         | <pre>Example:<br/>Device(config-if)# exit</pre>                                                                              |                                                                                                    |
| Step 6  | <pre>interface VirtualPortGroup interface-number Example: Device(config)# interface VirtualPortGroup 1</pre>                 | Configures an interface and enters interface<br>configuration mode. Configure a VirtualPortGroup<br>interface. This interface is used for data traffic.                                                                                                    |
| Step 7  | <pre>ip address ip-address mask Example: Device(config-if)# ip address 192.0.2.1 255.255.255.252</pre>                       | Sets a primary IP address for an interface. This IP<br>address should not be routable to the outside network.<br>The IP address is assigned from the recommended<br>192.0.2.0/30 subnet.                                                                                              |
| Step 8  | exit                                                                                                    | Exits interface configuration mode and returns to global configuration mode.                                                                                                    |
|         | <b>Example:</b><br>Device(config-if)# exit                                                                                   |                                                                                                    |
| Step 9  | virtual-service name                                                                                                    | Configures a virtual container service and enters virtual service configuration mode. The <i>name</i> argument is the                                                                                                    |
|         | <pre>Example:<br/>Device(config)# virtual-service utd</pre>                                                                  | logical name that is used to identify the virtual container service.                                                                                                    |
| Step 10 | profile multi-tenancy                                                                                                    | Configures a resource profile. For multi-tenancy mode<br>(Cisco CSR 1000v only), this profile multi-tenancy                                                                                                    |
|         | <b>Example:</b><br>Device(config-virt-serv)#profile multi-tenancy                                                            | command must be configured.                                                                                                    |
| Step 11 | <pre>vnic gateway VirtualPortGroup interface-number Example: Device(config-virt-serv)# vnic gateway VirtualPortGroup 0</pre> | Enters the virtual-service virtual network interface card (vNIC) configuration mode. Creates a vNIC gateway interface for the virtual container service and maps the vNIC gateway interface to the virtual port group interface. This is the interface that was configured in Step 3. |
| Step 12 | guest ip address ip-address                                                                                                  | Configures a guest vNIC address for the vNIC gateway interface.                                                                                                    |
|         | <b>Example:</b><br>Device(config-virt-serv-vnic)# guest ip address<br>10.1.1.2                                               |                                                                                                    |
| Step 13 | exit                                                                                                    | Exits virtual-service vNIC configuration mode and returns to virtual service configuration mode.                                                                                                    |
|         | <b>Example:</b><br>Device(config-virt-serv-vnic)# exit                                                                       |                                                                                                    |
| Step 14 | vnic gateway VirtualPortGroup interface-number<br>Example:                                                                   | Enters virtual-service vNIC configuration mode.<br>Configures a vNIC gateway interface for the virtual<br>container service and maps the interface to the virtual<br>port group. The interface ( <i>interface-number</i> ) configured                                                 |
|         | VirtualPortGroup 1                                                                                                    | port group. The interface ( <i>interface-number</i> ) configured                                                                                                    |

|         | Command or Action                                                                     | Purpose                                                                                          |
|---------|---------------------------------------------------------------------------------------|--------------------------------------------------------------------------------------------------|
|         |                                                                                       | in Step 6) is used by the Snort engine for monitoring user traffic.                              |
| Step 15 | guest ip address ip-address                                                           | Configures a guest vNIC address for the vNIC gateway interface.                                  |
|         | <pre>Example:<br/>Device(config-virt-serv-vnic)# guest ip address<br/>192.0.2.2</pre> |                                                                                                  |
| Step 16 | exit                                                                                  | Exits virtual-service vNIC configuration mode and returns to virtual service configuration mode. |
|         | <pre>Example:<br/>Device(config-virt-serv-vnic)# exit</pre>                           |                                                                                                  |
| Step 17 | activate                                                                              | Activates an application installed in a virtual container service.                               |
|         | <pre>Example:<br/>Device(config-virt-serv)# activate</pre>                            |                                                                                                  |
| Step 18 | end                                                                                   | Exits virtual service configuration mode and returns to privileged EXEC mode.                    |
|         | <pre>Example:<br/>Device(config-virt-serv)# end</pre>                                 |                                                                                                  |
| Step 19 | show virtual-service list                                                             |                                                                                                  |
|         | <b>Example:</b><br>Device# show virtual-service list                                  |                                                                                                  |
|         | Virtual Service List:                                                                 |                                                                                                  |
|         | Name Status Package Name                                                              |                                                                                                  |
|         | utd Activated utdsnort.1.0.4_SV2983_XE_16_6.20170                                     |                                                                                                  |

# How to Configure VRFs for Multi-Tenancy

This procedure describes the typical steps required for configuring VRFs for the tenants, which are later used in: How to Configure Multi-Tenancy Web Filtering and Threat Inspection, on page 10.

Note

For inter-VRF traffic, if the traffic flowing between two VRFs has ingress and egress interfaces configured for UTD, rules are applied to decide which VRF represents the session. The UTD policy for the selected VRF then applies to all packets in the inter-VRF traffic.

#### **SUMMARY STEPS**

- 1. vrf definition vrf-name
- 2. rd route-distinguisher
- 3. address-family ipv4
- 4. exit address-family
- 5. Repeat steps 1 to 4 for each VRF.

#### **DETAILED STEPS**

|        | Command or Action                                                       | Purpose                                                                                                    |
|--------|-------------------------------------------------------------------------|----------------------------------------------------------------------------------------------------|
| Step 1 | vrf definition vrf-name                                                 | Defines the name of the VRF and enters VRF configuration mode.                                                                                                    |
|        | <b>Example:</b><br>Device(config)# vrf definition 100                   |                                                                                                    |
| Step 2 | <pre>rd route-distinguisher Example: Device(config-vrf)# rd 100:1</pre> | Creates the routing and forwarding tables and associates the <i>route-distinguisher</i> with the VRF instance named <i>vrf-name</i> . The router uses the route-distinguisher to identify the VRF to which a packet belongs. The route-distinguisher is of one of the following two types: |
|        |                                                                         | • Autonomous System-related. An AS number xxx and an arbitrary number y—xxx:y                                                                                                    |
|        |                                                                         | • IP address-related. An IP address A.B.C.D and an arbitrary number y—A.B.C.D:y                                                                                                    |
| Step 3 | address-family ipv4                                                     | Enters address family configuration mode for configuring routing sessions using the IP Version 4 address.                                                                                                    |
|        | <pre>Example:<br/>Device(config-vrf)# address-family ipv4</pre>         |                                                                                                    |
| Step 4 | exit address-family                                                     | Exits address family configuration mode.                                                                                                    |
|        | <pre>Example:   Device(config-vrf-af)# exit</pre>                       |                                                                                                    |
| Step 5 | Repeat steps 1 to 4 for each VRF.                                       |                                                                                                    |

# How to Configure Multi-Tenancy Web Filtering and Threat Inspection

To configure threat inspection (IPS/IDS) and web filtering for multi-tenancy (multiple tenants/VRFs), perform the following steps.

1

In this procedure, the definition of blacklist and whitelists are shown in the initial steps 1 to 5. The main configuration steps (in UTD standard engine configuration mode for multi-tenancy) are shown in step 6 onwards.

Note

For details about threat inspection and web filtering for single-tenancy, see Snort IPS and Web Filtering.

#### **Before You Begin**

Remove any existing single-tenancy UTD configuration, using the no utd engine standard command.

You must have previously configured a VRF for each tenant—see How to Configure VRFs for Multi-Tenancy, on page 9.

#### **DETAILED STEPS**

I

|        | Command or Action                                                                                        | Purpose                                                                                                    |
|--------|----------------------------------------------------------------------------------------------------|----------------------------------------------------------------------------------------------------|
| Step 1 | parameter-map type regex blacklist-name                                                                  | Defines a blacklist parameter map, which is used later in step 17.                                                                  |
|        | Example:                                                                                                 |                                                                                                    |
|        | Device(config)# parameter-map type regex<br>urlf-blacklist1                                              |                                                                                                    |
| Step 2 | pattern URL-name                                                                                         | Defines the URL to be blacklisted. Note that the periods within <i>URL-name</i> must be preceded by an escape "\" character. Repeat |
|        | Example:                                                                                                 | this step to configure multiple URLs to be blacklisted.                                                                             |
|        | <pre>Device(config-profile)# pattern www\.cnn\.com Device(config-profile)# pattern www\.msnbc\.com</pre> |                                                                                                    |
| Step 3 | parameter-map type regex whitelist-name                                                                  | Defines a whitelist parameter map, which is used later in step 20.                                                                  |
|        | Example:                                                                                                 |                                                                                                    |
|        | <pre>Device(config-profile)# parameter-map type regex urlf-whitelist1</pre>                              |                                                                                                    |
| Step 4 | pattern URL-name                                                                                         | Defines the URL(s) to be whitelisted. Note that, as for the blacklist, periods within <i>URL-name</i> must be preceded by an        |
|        | <pre>Example:<br/>Device(config-profile)# pattern www\.nfl\.com</pre>                                    | escape "\" character. Repeat this step to configure multiple URLs to be whitelisted.                                                |
| Step 5 | exit                                                                                                    |                                                                                                    |
|        | <b>Example:</b><br>Device(config-profile)# exit                                                          |                                                                                                    |
| Step 6 | utd multi-tenancy                                                                                        | This command acts a switch, in preparation for the following utd engine standard multi-tenancy command.                             |
|        | <b>Example:</b><br>Device(config)# utd multi-tenancy                                                     |                                                                                                    |
| Step 7 | utd engine standard multi-tenancy                                                                        | Enters UTD standard engine configuration mode for multi-tenancy.                                                                    |
|        | Example:                                                                                                 |                                                                                                    |

|         | Command or Action                                                                                                    | Purpose                                                                                             |                                                                                                    |  |
|---------|----------------------------------------------------------------------------------------------------|----------------------------------------------------------------------------------------------------|----------------------------------------------------------------------------------------------------|--|
|         | Device(config)# utd engine standard<br>multi-tenancy                                                                  | Note Later. after you exconfiguration mod<br>are applied.                                           | kit the UTD standard engine<br>le in step 50, the policy configurations                                                                                                    |  |
| Step 8  | web-filter sourcedb sourcedb-number                                                                                   | Configures a web filtering which is numeric. This is u                                              | sourcedb profile— <i>sourcedb-number</i> , used later in step 29.                                                                                                    |  |
|         | <b>Example:</b><br>Device(config)# web-filter sourcedb 1                                                              |                                                                                                    |                                                                                                    |  |
| Step 9  | logging level {alerts   critical   debugging  <br>emergencies   errors   informational   notifications<br>  warnings} | Sets the level of system me<br>filtering events. Messages<br>reported. (Each level has a<br>below.) | Sets the level of system messages that are reported upon for web<br>filtering events. Messages of the specified level and lower are<br>reported. (Each level has a numeric value as shown in the table<br>below.) |  |
|         | <pre>Example:<br/>Device(config)# logging level errors</pre>                                                          | Table 1: System Message Se                                                                          | verity Levels                                                                                                    |  |
|         |                                                                                                    | Level                                                                                               | Description                                                                                                    |  |
|         |                                                                                                    | 0 – emergencies                                                                                     | System unusable                                                                                                    |  |
|         |                                                                                                    | 1 – alerts                                                                                          | Immediate action needed                                                                                                    |  |
|         |                                                                                                    | 2 – critical                                                                                        | Critical condition                                                                                                    |  |
|         |                                                                                                    | 3 – errors                                                                                          | Error condition                                                                                                    |  |
|         |                                                                                                    | 4 – warnings                                                                                        | Warning condition                                                                                                    |  |
|         |                                                                                                    | 5 – notifications                                                                                   | Normal but significant condition                                                                                                    |  |
|         |                                                                                                    | 6 – informational                                                                                   | Informational messages only                                                                                                    |  |
|         |                                                                                                    | 7 – debugging                                                                                       | Appears during debugging only                                                                                                    |  |
| Stop 10 | web filter block local server profile profile id                                                                      | Configures the a local bloc                                                                         | k server profile for web filtering. The                                                                                                    |  |
| Step IU | web-inter block local-server prome projue-u                                                                           | range of values for <i>profile</i>                                                                  | <i>-id</i> is 1–255.                                                                                                    |  |
|         | <pre>Example:<br/>Device(config-utd-multi-tenancy)# web-filter<br/>block local-server profile 1</pre>                 | See Configure URL-based<br>Server.                                                                  | Web Filtering with a Local Block                                                                                                    |  |
|         | The content text is displayed by the local server.                                                                    | Note When configuring compared to single utd keyword.                                               | g commands for multi-tenancy,<br>le-tenancy, you do not use the initial                                                                                                    |  |

I

|         | Command or Action                                                                                                    | Purpose                                                                                                    |
|---------|----------------------------------------------------------------------------------------------------|----------------------------------------------------------------------------------------------------|
| Step 11 | <pre>block-page-interface loopback id Example: Device(config-utd-mt-webf-blk-srvr)# block-page-interface loopback 110</pre>                                                                            | Associates a loopback interface with this profile. The IP address<br>of this loopback interface is then used as the IP address of the<br>block local-server.                                                                                                    |
| Step 12 | <pre>content text display-text Example: Device(config-utd-mt-webf-blk-srvr)# content text "Blocked by Web-Filter"</pre>                                                                                | Specifies the warning text that appears after a blocked page is accessed.                                                                                                    |
| Step 13 | <pre>http-ports port-number Example: Device(config-utd-mt-webf-blk-srvr)# http-ports 80</pre>                                                                                                    | The http-ports value is a string of ports separated by commas.<br>The nginx HTTP server listens to these ports.                                                                                                    |
| Step 14 | <pre>web-filter block page profile profile-name Example: Device (config-utd-multi-tenancy) # web-filter block page profile 1 Device (config-utd-mt-webf-block-urc) # text "this page is blocked"</pre> | See Configure URL-based Web Filtering with an Inline Block<br>Page, except that the command used here for multi-tenancy does<br>not use the utd keyword which is used for single-tenancy.).                                                                                                    |
| Step 15 | <pre>web-filter url profile web-filter-profile-id Example: Device(config-utd-multi-tenancy)# web-filter url profile 1 Device(config-utd-mt-webfltr-url)#</pre>                                         | Specifies a URL profile for web filtering— <i>web-filter-profile-id.</i><br>Values: 1–255. After this command, you can configure alerts<br>for blacklists, whitelists, and categories. For further information,<br>see: Configure URL-based Web Filtering with an Inline Block<br>Page.<br>Note When configuring commands for multi-tenancy,<br>compared to single-tenancy, you do not use an initial<br>utd keyword. |
| Step 16 | <pre>blacklist Example: Device(config-utd-mt-webfltr-url)# blacklist</pre>                                                                                                    | Enters web filtering blacklist configuration mode.                                                                                                    |
| Step 17 | parameter-map regex blacklist-name         Example:         Device (config-utd-mt-webf-url-bl) #         parameter-map regex urlf-blacklist1                                                           | Specifies a parameter-map regular expression using the blacklist that was defined earlier in step 1.                                                                                                    |

|         | Command or Action                                                                                           | Purpose                                                                                                    |
|---------|----------------------------------------------------------------------------------------------------|----------------------------------------------------------------------------------------------------|
| Step 18 | exit                                                                                                    | Exits web filtering blacklist configuration mode.                                                                 |
|         | <b>Example:</b><br>Device(config-utd-mt-webf-url-bl)# exit<br>Device(config-utd-mt-webfltr-url)#            |                                                                                                    |
| Step 19 | whitelist                                                                                                   | Enters web filtering whitelist configuration mode.                                                                |
|         | <pre>Example:<br/>Device(config-utd-mt-webfltr-url)# whitelist<br/>Device(config-utd-mt-webf-url-wl)#</pre> |                                                                                                    |
| Step 20 | parameter-map regex whitelist-name                                                                          | Specifies a parameter-map regular expression using the whitelist that was defined earlier in step 3.              |
|         | <pre>Example:<br/>Device(config-utd-mt-webf-url-wl)#<br/>parameter-map regex urlf-whitelist1</pre>          |                                                                                                    |
| Step 21 | exit                                                                                                    | Exits web filtering whitelist configuration mode.                                                                 |
|         | <b>Example:</b><br>Device(config-utd-mt-webf-url-wl)# exit<br>Device(config-utd-mt-webfltr-url)#            |                                                                                                    |
| Step 22 | exit                                                                                                    | Exits web filtering URL profile mode.                                                                             |
|         | <b>Example:</b><br>Device(config-utd-mt-webfltr-url)# exit<br>Device(config-utd-multi-tenancy)#             |                                                                                                    |
| Step 23 | utd global                                                                                                  | The commands entered for utd global apply to all tenants or policies e.g the commands shown below: logging server |
|         | <pre>Example: Device(config-utd-multi-tenancy)# utd global</pre>                                            | syslog and threat inspection for this Cisco CSR 1000v instance.                                                   |
| Step 24 | logging host [{ip-address host-name}]                                                                       | The logging command specifies either a host name or IOS syslog, to which syslog messages are sent.                |
|         | Example:                                                                                                    |                                                                                                    |
|         | In this example, alerts are logged to a designated                                                          |                                                                                                    |
|         | Device(config-utd-mt-utd-global)# logging<br>host systemlog1                                                |                                                                                                    |
|         | <b>Example:</b><br>In this example, alerts are logged to IOS syslogs.                                       |                                                                                                    |
|         | syslog                                                                                                    |                                                                                                    |
| Step 25 | threat inspection                                                                                           | Enters global threat inspection mode.                                                                             |
|         | <b>Example:</b><br>Device(config-utd-mt-utd-global)# threat<br>inspection                                   |                                                                                                    |

ſ

|         | Command or Action                                                                                                    | Purpose                                                                                                    |
|---------|----------------------------------------------------------------------------------------------------|----------------------------------------------------------------------------------------------------|
| Step 26 | <pre>signature update server {cisco   url url } [username username [password password]] Example: Device(config-utd-mt-utd-global-threat)# signature update server cisco username abcd password cisco123</pre> | Configures the signature update server parameters. You must<br>specify the signature update parameters with the server details.<br>If you use www.cisco.com for signature updates, you must<br>provide the username and password. If you use a local server for<br>signature updates, based on the server settings you can provide<br>the username and password. The router must be able to resolve<br>the domain name by being connected to the internet. |
| Step 27 | <pre>signature update occur-at {daily   monthly day-of-month   weekly day-of-week} hour minute Example: Device(config-utd-mt-utd-global-threat)# signature update occur-at daily 0 0</pre>                    | Configures the signature update interval parameters. This configuration will trigger the signature update to occur at midnight.                                                                                                    |
| Step 28 | <pre>web-filter Example: Device(config-utd-mt-utd-global-threat)# web-filter</pre>                                                                                                    | This command, used in combination with the following sourcedb command, specifies the URL source database for web filtering.                                                                                                    |
| Step 29 | <pre>sourcedb sourcedb-number Example: Device(config-utd-mt-utd-global-threat)# sourcedb 1</pre>                                                                                                    | Assigns a web filtering source database. Only one source database can be active.                                                                                                    |
| Step 30 | <pre>exit Example: Device(config-utd-mt-utd-global-threat)# exit</pre>                                                                                                    | Exits threat inspection configuration mode.                                                                                                    |
| Step 31 | exit<br>Example:<br>Device(config-utd-mt-global)# exit                                                                                                    | Exits global update configuration mode.                                                                                                    |
| Step 32 | <pre>threat-inspection whitelist profile policy-name Example: Device(config-utd-multi-tenancy)# threat-inspection whitelist profile wh101</pre>                                                               | Associates a whitelist profile with the policy currently being configured. A similar command is used in single-tenancy, but with a utd keyword.                                                                                                    |
| Step 33 | <pre>signature id id Example: Device(config-utd-mt-whitelist)# signature id 101</pre>                                                                                                    | Specify the ID <i>id</i> that you have previously identified as a threat; for example, after observing the ID in an alert log file.<br>Repeat this command for multiple signature IDs.                                                                                                    |
| Step 34 | exit<br>Example:                                                                                                    | Exits whitelist configuration mode.                                                                                                    |

|         | Command or Action                                                                                                    | Purpose                                                                                                    |
|---------|----------------------------------------------------------------------------------------------------|----------------------------------------------------------------------------------------------------|
|         | Device(config-utd-mt-whitelist)# exit                                                                                      |                                                                                                    |
| Step 35 | <pre>threat-inspection profile profile-name Example: Device(config-utd-multi-tenancy)# threat-inspection profile 101</pre> | Configures a threat inspection profile, which can be reused by<br>multiple tenants. You can configure multiple threat-inspection<br>profiles. Within a profile you can configure multiple whitelists.<br>profile-name is alphanumeric. |
| Step 36 | <pre>threat {detection   protection } Example: Device(config-utd-mt-threat)# threat protection</pre>                       | Specifies Intrusion Detection System (IDS) or Intrusion         Prevention System (IPS) as the operating mode for the Snort         engine.         The default is threat detection                                                    |
| Step 37 | <pre>policy {balanced   connectivity   security}</pre>                                                                     | Configures the security policy for the Snort engine.                                                                                                    |
|         | <pre>Example:<br/>Device(config-utd-mt-threat)# policy<br/>security</pre>                                                  | • The default security policy type is <b>balanced</b> .                                                                                                    |
| Step 38 | logging level{alert   crit   debug   emerg  err  <br>info   notice   warning}                                              | Provides logs in one of these categories:                                                                                                    |
|         |                                                                                                    | • alert—provides alert level logs (severity=2)                                                                                                    |
|         |                                                                                                    | • crit—critical level logs (severity=3)                                                                                                    |
|         |                                                                                                    | • debug—all logs (severity=8)                                                                                                    |
|         |                                                                                                    | • emerg—emergency level logs (severity=1)                                                                                                    |
|         |                                                                                                    | • err—error level logs (severity=4) Default.                                                                                                    |
|         |                                                                                                    | • info—info level logs (severity=7)                                                                                                    |
|         |                                                                                                    | • notice—notice level logs (severity=6)                                                                                                    |
|         |                                                                                                    | • warning—warning level logs (severity=5)                                                                                                    |
| Step 39 | <pre>whitelist profile profile-name Example: Device(config-utd-mt-threat)# whitelist profile wh101</pre>                   | You can also specify whitelist profiles in a profile only for<br>whitelists in another place—the threat-inspection whitelist<br>profile command above.<br>(Optional) Enables whitelisting under the UTD engine.                        |
| Step 40 | exit                                                                                                    | Exits threat inspection mode.                                                                                                    |
|         | <b>Example:</b><br>Device(config-utd-mt-threat)# exit                                                                      |                                                                                                    |
| Step 41 | Repeat steps 35 to 40 to add additional threat-inspection profiles.                                                        |                                                                                                    |

ſ

|         | Command or Action                                                                                                    | Purpose                                                                                                    |
|---------|----------------------------------------------------------------------------------------------------|----------------------------------------------------------------------------------------------------|
| Step 42 | <pre>policy policy-name Example: Device (config-utd-multi-tenancy) # policy pol101</pre>                                                                              | Defines the policy that will be associated with multiple tenants.<br>A threat detection (IPS) and web filtering profile are added to<br>the policy.                                                                                                    |
| Step 43 | <pre>vrf [ vrf-name   global ] Example: This example shows the configuration of two tenants (VRFs) and two policies. Device (config-utd-mt-policy) # vrf vrf101</pre> | Repeat the vrf vrf-name command for each of the VRFs<br>(tenants) that will use the UTD policy. These VRFs previously<br>defined, see: How to Configure VRFs for Multi-Tenancy, on<br>page 9.<br>Alternatively use vrf global to associate with the global<br>(default) VRF and enables VRF under the interface. |
| Step 44 | all-interfaces Example: Device(config-utd-mt-policy)# all-interfaces                                                                                                  | (Optional) Associates all interfaces under the VRF with the policy.                                                                                                    |
| Step 45 | <pre>threat-inspection profile profile-name Example: Device(config-utd-mt-policy)# threat-inspection profile 101</pre>                                                | (Optional) Associates the policy with a previously defined threat inspection profile, see Step 35.                                                                                                    |
| Step 46 | <pre>web-filter url profile web-filter-profile-id Example: Device(config-utd-mt-policy)# web-filter url profile 1</pre>                                               | (Optional) Associates the policy with a previously defined web filtering profile, see step 15.                                                                                                    |
| Step 47 | <pre>fail close Example: Device(config-utd-mt-policy)# fail close</pre>                                                                                               | (Optional) Drops IPS/IDS packets on engine failure. Default is fail open.                                                                                                    |
| Step 48 | exit                                                                                                    | Exits from policy configuration mode.                                                                                                    |
| Step 49 | Repeat steps 42 to 48 for each policy                                                                                                    |                                                                                                    |
| Step 50 | <pre>exit Example: Device(config-utd-multi-tenancy)# exit</pre>                                                                                                    | Exits the utd engine standard multi-tenancy mode.<br>The policy configurations are applied, which may take a few<br>minutes. During this time, further utd engine standard<br>multi-tenancy configuration mode commands cannot be entered.                                                                       |
| Step 51 | exit<br>Example:<br>Device(config)# exit<br>Device#                                                                                                    |                                                                                                    |

|         | Command or Action                                                                                                    | Purpose                                                                                                    |
|---------|----------------------------------------------------------------------------------------------------|----------------------------------------------------------------------------------------------------|
| Step 52 | show logging<br>Example:                                                                                                    | (Optional) Shows log messages that confirm whether policy configurations have been applied. Look for messages such as the following:                                                                                                    |
|         | Device(config) # show logging                                                                                                    | UTD MT configuration download has started                                                                                                    |
|         | UTD MT configuration download has startedUTD MT configuration download has                                                                                                    | UTD MT configuration download has completed                                                                                                    |
|         | completed                                                                                                    | The message that includes "download has completed" shows that the policy configurations have been applied.                                                                                                    |
| Step 53 | interface sub-interface                                                                                                    | Specify a sub-interface to be used for the tenant (VRF).                                                                                                    |
|         | <b>Example:</b><br>Device(config)# interface<br>GigabitEthernet4.101                                                                                                    |                                                                                                    |
| Step 54 | encapsulation dot1Q vlan-id                                                                                                    | Applies a VLAN ID to the sub-interface.                                                                                                    |
|         | <b>Example:</b><br>Device(config-if)# encapsulation dot1Q 101                                                                                                    |                                                                                                    |
| Step 55 | ip vrf forwarding vrf-name                                                                                                    | Associates a VRF instance with the sub-interface.                                                                                                    |
|         | <b>Example:</b><br>Device(config-if)# ip vrf forwarding vrf101                                                                                                    |                                                                                                    |
| Step 56 | ip address ip-address subnet-mask                                                                                                    | Specifies the sub-interface IP address of the VRF.                                                                                                    |
|         | <b>Example:</b><br>Device(config-if)# ip address 111.0.0.1<br>255.255.255.0                                                                                                    |                                                                                                    |
| Step 57 | <b>ip route</b> <i>ip-address subnet-mask sub-interface</i><br><b>Example:</b><br>In this example, the VRF's subnet                                                                                    | (Optional) This ip route command and the ip route vrf<br>command in the following step are optional—you can use these<br>steps if you want to configure route leaking using a static route<br>between the VRF and the global routing table.                                                                                                    |
|         | GigabitEthernet4.101 is linked to the global routing<br>table using the static IP address 111.0.0.0<br>255.255.255.0.<br>Device (config-if) # ip route 111.0.0.0<br>255.255.255.0 GigabitEthernet4.101 | This configures a static route to the VRF subnet from the VRF interface, so that the VRF subnet is accessible from the global routing table. For further information on configuring route leaking, see Route Leaking in MPLS/VPN Networks.                                                                                                    |
| Step 58 | <pre>ip route vrf vrf-name ip-address subnet-mask global Example: Device(config-if)# ip route vrf vrf101 0.0.0.0 0.0.0.0 5.2.1.1 global</pre>                                                          | (Optional) This step and the previous step are optional—you<br>can use these steps if you want to configure route leaking using<br>a static route between the VRF and the global routing table. For<br>further information on configuring route leaking, see Route<br>Leaking in MPLS/VPN Networks.<br>Specifies the static VRF default route to the global routing table. |
|         |                                                                                                    | 1                                                                                                    |

|         | Command or Action                                                          | Purpose                                                                                                    |
|---------|----------------------------------------------------------------------------|----------------------------------------------------------------------------------------------------|
| Step 59 | utd enable                                                                 | (Optional) Enables UTD on an interface. You can use this command if the all-interfaces command was not configured (in step 44). |
| Step 60 | To configure a sub-interface for each tenant (VRF), repeat steps 53 to 59. |                                                                                                    |
| Step 61 | exit                                                                       | Exits interface configuration mode.                                                                                             |

The profiles for web filtering and threat inspection (IPS) have now been applied.

# **Example Configuration—Multi-Tenancy for Unified Threat Defense**

This example shows a typical running configuration after configuring Multi-Tenancy for UTD for two tenants.

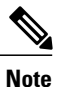

The following example mentions parameter maps urlf-blacklist1 and urlf-whitelist1. The configuration of these parameter maps is not shown in the example. For further information on blacklist and whitelist parameter-maps, see Configure URL-based Web Filtering with an Inline Block Page.

```
utd multi-tenancv
utd engine standard multi-tenancy
 web-filter block page profile 1
 text "This page is blocked"
 web-filter block page profile 2
 text "This page is blocked"
 web-filter url profile 1
  alert all
 blacklist
  parameter-map regex urlf-blacklist1
  whitelist
  parameter-map regex urlf-whitelist1
  categories block
   social-network
  sports
 block page-profile 1
  log level error
 web-filter url profile 2
  alert all
 blacklist
  parameter-map regex urlf-blacklist2
  categories block
  shopping
  news-and-media
  sports
   real-estate
  motor-vehicles
  block page-profile 2
  log level error
  reputation
  block-threshold low-risk
 web-filter sourcedb 1
 logging level error
 threat-inspection whitelist profile wh101
 signature id 101
 threat-inspection profile 101
```

```
threat protection
policy security
 logging level debug
whitelist profile wh101
threat-inspection profile 102
threat detection
policy security
logging level debug
utd global
logging host 172.27.58.211
 logging host 172.27.58.212
 logging host 172.27.56.97
threat-inspection
 signature update server cisco username abc password ]RDCe[B\^KFI LgQgCFeBEKWP^SWZMZMb]KKAAB
 signature update occur-at daily 0 0
web-filter
 sourcedb 1
policy pol102
vrf vrf102
 all-interfaces
threat-inspection profile 102
web-filter url profile 2
policy pol101
 vrf vrf101
 all-interfaces
threat-inspection profile 101
web-filter url profile 1
fail close
```

# **Verifying Multi-Tenancy for Unified Threat Defense**

Use the following commands to verify your configuration.

#### SUMMARY STEPS

- 1. enable
- 2. show utd multi-tenancy
- 3. show utd engine standard global
- 4. show utd engine standard status
- 5. show utd engine standard statistics
- 6. show utd engine standard statistics daq [ dp | cp ]
- 7. show utd engine standard statistics url-filtering
- 8. show utd engine standard statistics url-filtering vrf name vrf-name
- 9. show utd engine standard statistics internal
- 10. show utd engine standard logging event
- 11. show logging | include CONFIG\_DOWNLOAD
- 12. show utd threat-inspection whitelist [profile profile-name]
- 13. show utd threat-inspection profile profile-name
- **14.** show utd [policy profile-name]
- 15. show utd web-filter url [profile profile-name]
- 16. show utd web-filter block local-server [profile profile-name]
- **17. show utd web-filter sourcedb** [profile profile-name]
- 18. show utd engine standard statistics daq dp [engine engine-num] [vrf [name vrf-name |global]]
- 19. show utd engine standard config threat-inspection whitelist [profile profile-name ]
- 20. show utd engine standard config web-filter url profile profile-name
- 21. show utd engine standard config [vrf name vrf-name ]
- 22. show utd engine standard config threat-inspection profile profile-name
- 23. show utd engine standard threat-inspection signature update status
- 24. show platform software qfp active feature utd config [ vrf[ {id vrf-id | name vrf-name|global } ]
- 25. show platform software utd interfaces
- 26. show platform hardware qfp active feature utd config [vrf {id vrf-id | name vrf-name|global } ]
- **27.** show platform hardware qfp active feature utd stats [clear | divert | drop | general | summary] [vrf {id vrf-id | name vrf-name | global }] [all] [verbose]
- 28. show platform hardware qfp active feature utd stats summary [vrf name vrf-name | all]
- 29. show platform hardware qfp active feature utd stats drop all

#### **DETAILED STEPS**

Step 1 enable

Example:

Device# enable Enables privileged EXEC mode. Enter your password if prompted.

#### **Step 2** show utd multi-tenancy

Displays the current status of multi-tenancy.

Example: Device# show utd multi-tenancy Multitenancy is enabled

### Step 3 show utd engine standard global

Displays the global settings for utd engine standard.

#### Example:

```
Device# show utd engine standard global
UTD Engine Standard Global: enabled
Threat-inspection: enabled
Web-filter: enabled
Logging:
```

#### **Step 4** show utd engine standard status

Verify that the status of the UTD engine is Green.

#### Example:

```
Device# show utd eng standard status
Engine version : 1.0.2_SV2983_XE_16_8
Profile
             : Multi-tenancy
System memory
         Usage : 3.50 %
         Status : Green
Number of engines
             : 1
Engine
         Running
               CFT flows Health
                                Reason
_____
               0
Engine(#1): Yes
                        Green
                                None
-
```

Overall system status: Green

```
Signature update status:
```

```
Current signature package version: 29.0.c
Last update status: Failed
Last successful update time: None
Last failed update time: Thu Jan 11 13:34:36 2018 PST
Last failed update reason: [Errno 113] No route to host
Next update scheduled at: None
Current status: Idle
```

#### **Step 5** show utd engine standard statistics

#### Example:

```
Outstanding: 0 ( 0.000%)
Injected: 640
Breakdown by protocol (includes rebuilt packets):
Eth: 49394 (100.000%)
<output removed for brevity>
```

\_\_\_\_\_

Total: 49394

Action Stats: Alerts: 65 ( 0.132%) Logged: 65 ( 0.132%) Passed: 0 ( 0.000%)

Step 6show utd engine standard statistics daq [ dp | cp ]Show Snort DAQ statistics.

#### Example:

Device# show utd engine standard statistics daq dp IOS-XE DAQ Counters(Engine #1):

Frames received 654101 Bytes received 549106120 RX frames released 654101 Packets after vPath decap 654101 Bytes after vPath decap 516510928 Packets before vPath encap 651686 Bytes before vPath encap 514800669 Frames transmitted 651686 Bytes transmitted 544447557

<output removed for brevity>

#### **Example:**

Device# show utd engine standard statistics daq cp IOS-XE DAQ CP Counters(Engine #1):

```
Packets received :16353210
Bytes received :1112018252
Packets transmitted :16353210
Bytes transmitted :1700733776
Memory allocation :16353212
Memory free :16353210
CFT API error :0
VPL API error :0
Internal error :0
External error :0
Memory error :0
Timer error :0
RX ring full 0
CFT full 0
sPath lib flow handle exhausted 0
Memory status changed to yellow :1
Memory status changed to red :0
Process restart notifications :0
```

#### **Step 7** show utd engine standard statistics url-filtering

Gives the URL statistics for all the tenants combined: the number of hits for blacklisted sites, number of hits for whitelisted sites, and the number of sites that are blocked by category block and reputation block.

**Example:** Device# show utd engine standard statistics url-filtering UTM Preprocessor Statistics \_\_\_\_\_ URL Filter Requests Sent: 902 URL Filter Response Received: 902 Blacklist Hit Count: 6 Whitelist Hit Count: 44 Reputation Lookup Count: 902 Reputation Action Block: 1 Reputation Action Pass: 74 Reputation Action Default Pass: 827 Reputation Score None: 827 Reputation Score Out of Range: 0 Category Lookup Count: 902 Category Action Block: 13 Category Action Pass: 62 Category Action Default Pass: 827 Category None: 827

#### **Step 8** show utd engine standard statistics url-filtering vrf name *vrf-name*

Gives per-tenant URL statistics by using the additional parameters—vrf name vrf-name.

#### Example:

```
Device# show utd engine standard statistics url-filtering vrf name vrf101
UTM Preprocessor Statistics
URL Filter Requests Sent: 764
URL Filter Response Received: 764
Blacklist Hit Count: 3
Whitelist Hit Count: 44
Reputation Lookup Count: 764
Reputation Action Block: 0
Reputation Action Pass: 58
Reputation Action Default Pass: 706
Reputation Score None: 706
Reputation Score Out of Range: 0
Category Lookup Count: 764
Category Action Block: 5
Category Action Pass: 53
Category Action Default Pass: 706
Category None: 706
```

#### **Step 9** show utd engine standard statistics internal

#### Example:

<output removed for brevity>

#### **Step 10** show utd engine standard logging event Displays the logs which contains alerts and URLs blocked or whitelisted per VRF.

#### Example:

Device# show utd engine standard logging event

```
2017/08/04-16:01:49.205959 UTC [**] [Instance_ID: 1] [**] Drop [**]
UTD WebFilter Category/Reputation [**] [URL: www.cricinfo.com] ** [Category: Sports]
** [Reputation: 96] [VRF: vrf101] {TCP} 23.72.180.26:80 -> 111.0.0.254:53509
2017/08/04-16:02:12.253330 UTC [**] [Instance_ID: 1] [**] Pass [**]
UTD WebFilter Whitelist [**] [URL: www.espn.go.com/m]
[VRF: vrf101] {TCP} 111.0.0.254:53511 -> 199.181.133.61:80
```

#### Step 11 show logging | include CONFIG DOWNLOAD

(Optional) Shows log messages that confirm whether policy configurations have been applied. Look for messages such as the following:

.. UTD MT configuration download has started

.. UTD MT configuration download has completed

The message download has completed shows that the policy configurations have been applied.

#### Example:

#### show# logging | include CONFIG\_DOWNLOAD

Aug 23 11:34:21.250 PDT: %IOSXE\_UTD-4-MT\_CONFIG\_DOWNLOAD: UTD MT configuration download has started Aug 23 11:54:18.496 PDT: %IOSXE\_UTD-4-MT\_CONFIG\_DOWNLOAD: UTD MT configuration download has completed

**Step 12** show utd threat-inspection whitelist [profile profile-name]

Displays all whitelist profiles or a specific whitelist profile.

#### Example:

```
Device# show utd threat-inspection whitelist
Whitelist Profile: wh101
Signature ID: 101
```

#### Example:

Device# show utd threat-inspection whitelist profile wh101 Whitelist Profile: wh101 Signature ID: 101

**Step 13 show utd threat-inspection profile** *profile-name* 

Displays the details of a threat-inspection profile specified by the profile-name.

#### Example:

```
Device# show utd threat-inspection profile 101
Threat-inspection Profile: 101
Operational Mode: Intrusion Protection
Operational Policy: Security
Logging Level: debug
Whitelist Profile: wh101
```

Step 14show utd [policy profile-name]Displays all UTD policies or a specific UTD policy.

#### Example:

```
Device# show utd policy pol101

Policy name: pol101

VRF name: vrf101, VRF ID: 1

Global Inspection (across above VRFs): Enabled

Threat-inspection profile: 101

Web-filter URL profile: 1

Fail Policy: Fail-open
```

Step 15show utd web-filter url [profile profile-name]Displays all URL profiles or a specific profile.

#### Example:

```
Device# show utd web-filter url profile 1

URL Profile: 1

Alert: all

Blacklist Parameter Map Regex: urlf-blacklist1

Whitelist Parameter Map Regex: urlf-whitelist1

Block Categories:

dating

sports

Block Page Profile 1

Log level error

reputation block-threshold high-risk
```

**Step 16 show utd web-filter block local-server** [**profile** *profile-name*] Displays all block page profiles or a specific block page profile.

#### Example:

```
Device# show utd web-filter block local-server profile 2
Block Local Server Profile: 2
Content text: "Blocked by Web-Filter"
HTTP ports: 80
```

Step 17show utd web-filter sourcedb [profile profile-name]Displays all sourcedb profiles or a specific sourcedb profile.

#### Example:

Device# show utd web-filter sourcedb SourceDB Profile: 1 database update server interval hour 0 minute 0 Fail open Log level: error Proxy host port 0

```
SourceDB Profile: 2
database update server interval hour 0 minute 0
Fail open
Log level: error
Proxy host port 0
```

#### Example:

```
Device# show utd web-filter sourcedb profile 1
SourceDB Profile: 1
database update server interval hour 0 minute 0
Fail open
Log level: error
Proxy host port 0
```

**Step 18** show utd engine standard statistics daq dp [engine engine-num] [vrf [name vrf-name |global]] Displays serviceplane data acquistion (DAQ) statistics for all VRFs or a specific VRF.

#### **Example:**

```
The following example shows the serviceplane data acquisition statistics for VRF vrf101.
Device# show utd engine standard statistics dag dp vrf name vrf101
IOS-XE DAQ Counters (Engine #1):
Frames received 374509
Bytes received 303136342
RX frames released 374509
Packets after vPath decap 374509
Bytes after vPath decap 284405526
Packets before vPath encap 372883
Bytes before vPath encap 283234522
Frames transmitted 372883
Bytes transmitted 300202270
Memory allocation 781856
Memory free 749636
Memory free via timer 29420
Merged packet buffer allocation 0
Merged packet buffer free 0
VPL buffer allocation 0
VPL buffer free 0
VPL buffer expand 0
VPL buffer merge 0
VPL buffer split 0
VPL packet incomplete 0
VPL API error 0
CFT API error 0
Internal error 52
External error 0
Memory error 0
Timer error 0
Kernel frames received 373590
Kernel frames dropped 0
FO cached via timer 0
Cached fo used 0
Cached fo freed 0
FO not found 0
CFT full packets 0
```

**Step 19** show utd engine standard config threat-inspection whitelist [profile profile-name ]

Displays the details of a threat-inspection whitelist profile stored in container.

#### Example:

```
Device# show utd engine standard config threat-inspection whitelist UTD Engine Standard Configuration:
```

```
UTD threat-inspection whitelist profile table entries: Whitelist profile: wh101 Entries: 1
```

**Step 20** show utd engine standard config web-filter url profile *profile-name* Displays the details of the web-filter profile stored in the container.

#### Example:

```
Device# show utd engine standard config web-filter url profile 1
UTD Engine Standard Configuration:
```

```
UTD web-filter profile table entries
Web-filter URL profile: 1
Whitelist:
www.espn.com
www.nbcsports.com
www.nfl.com
Blacklist:
www.cnn.com
Categories Action: Block
Categories:
Social Network
Sports
Block Profile: 1
Redirect URL: http://172.27.56.97/vrf101.html
Reputation Block Threshold: High risk
Alerts Enabled: Whitelist, Blacklist, Categories, Reputation
Debug level: Error
Conditional debug level: Error
```

**Step 21** show utd engine standard config [vrf name *vrf-name*] Displays the details of the UTD policy, threat-inspection profile and web-filter profile associated with a particular VRF.

#### Example:

```
Device# show utd engine standard config vrf name vrf101
UTD Engine Standard Configuration:
```

UTD VRF table entries: VRF: vrf101 (1) Policy: pol101 Threat Profile: 101 Webfilter Profile: 1

**Step 22** show utd engine standard config threat-inspection profile *profile-name* Displays the details of a specific threat-inspection profile.

#### Example:

```
Device# show utd engine standard config threat-inspection profile 101
UTD Engine Standard Configuration:
```

```
UTD threat-inspection profile table entries:
Threat profile: 101
Mode: Intrusion Prevention
Policy: Security
```

Logging level: Debug Whitelist profile: wh101 Description:

Displays the details of a threat-inspection profile stored in the container.

**Step 23** show utd engine standard threat-inspection signature update status

Shows the output of the current signature package version, previous signature package version, and last status update.

#### Example:

```
Device# show utd engine standard threat-inspection signature update status
Current signature package version: 29.0.c
Current signature package name: default
Previous signature package version: None
                        ------
Last update status: Failed
                        _____
Last successful update time: None
Last successful update method: None
Last successful update server: None
Last successful update speed: None
Last failed update time: Thu Jan 11 13:34:36 2018 PST
Last failed update method: Manual
Last failed update server: http://172.27.57.252/UTD-STD-SIGNATURE-2983-1-S.pkg
Last failed update reason: [Errno 113] No route to host
              _____
Last attempted update time: Thu Jan 11 13:34:36 2018 PST
Last attempted update method: Manual
Last attempted update server: http://172.27.57.252/UTD-STD-SIGNATURE-2983-1-S.pkg
Total num of updates successful: 0
Num of attempts successful: 0
Num of attempts failed: 1
Total num of attempts: 1
Next update scheduled at: None
Current status: Idle
```

**Step 24** show platform software qfp active feature utd config [vrf[ {id vrf-id | name vrf-name|global } ] Shows the service node statistics. The VRF information can only be shown in the case of multi-tenancy. Displays the data plane UTD configuration. In the following example the security context information is highlighted.

#### Example:

```
Device# Global configuration
NAT64: disabled
SN threads: 12
CFT inst_id 0 feat id 0 fo id 0 chunk id 4
Context Id: 0, Name: Base Security Ctx
Ctx Flags: (0xf0000)
Engine: Standard
SN Redirect Mode : Fail-close, Divert
Threat-inspection: Enabled, Mode: IPS
Domain Filtering : Not Enabled
URL Filtering : Not Enabled
SN Health: Green
```

#### **Step 25** show platform software utd interfaces

#### Example:

Device# show platform software utd interfaces

UTD interfaces All dataplane interfaces

**Step 26** show platform hardware qfp active feature utd config [vrf {id *vrf-id* | name *vrf-name*|global } ] Show UTD datapath configuration and status.

#### **Example:**

```
Device# show platform hardware qfp active feature utd config vrf name vrf101
Global configuration
NAT64: disabled
Drop pkts: disabled
Multi-tenancy: enabled
Data plane initialized: yes
SN threads: 12
CFT inst_id 0 feat id 1 fo id 1 chunk id 8
SN Health: Green
```

 Step 27
 show platform hardware qfp active feature utd stats [clear | divert | drop | general | summary] [vrf {id vrf-id | name vrf-name | global }] [all] [verbose]

Displays dataplane UTD statistics, including counts of zeros

```
clear-Clear Statistics
```

divert-Display AppNav Redirect Statistics

drop—Display Drop Statistics

general-Display General Statistics

summary-Display Summary Statistics

verbose-Display Verbose Statistics

vrf Display per VRF stats—The VRF information can only be entered if multi-tenancy is enabled.

id—display stats associated with the VRF id

name-display stats associated with the VRF with the provided name

global—display the stats associated with the global VRF (i.e vrf-id 0)

#### Example:

Device# show platform hardware qfp active feature utd stats

Summary Statistics: TCP Connections Created 29893 UDP Connections Created 24402 ICMP Connections Created 796 Pkts dropped pkt 258 byt 66365 Pkts entered policy feature pkt 715602 byt 562095214 Pkts entered divert feature pkt 662014 byt 516226302 Pkts slow path pkt 55091 byt 4347864 Pkts Diverted pkt 662014 byt 516226302 Pkts Re-injected pkt 659094 byt 514305557

Would-Drop Statistics:

```
Service Node flagged flow for dropping 258
General Statistics:
Non Diverted Pkts to/from divert interface 1022186
Inspection skipped - UTD policy not applicable 1081563
<output removed for brevity>
```

#### **Example:**

# Step 28show platform hardware qfp active feature utd stats summary [vrf name vrf-name | all]Displays information about all VRFs or a specific VRF, taken from the summary option of the show platform hardwareqfp active feature utd stats command.

#### Example:

```
Device# show platform hardware qfp active feature utd stats vrf name vrf101
Security Context: Id:1 Name: 1 : vrf101
Summary Statistics:
TCP Connections Created 18428
UDP Connections Created 13737
```

```
ICMP Connections Created 503
Pkts dropped pkt 258
byt 66365
Pkts entered policy feature pkt 407148
byt 296496913
Pkts entered divert feature pkt 383176
byt 283158966
Pkts slow path pkt 32668
byt 2571632
Pkts Diverted pkt 383176
byt 283158966
Pkts Re-injected pkt 381016
byt 281761395
```

<output removed for brevity>

#### Step 29show platform hardware qfp active feature utd statsdrop all

Displays information from all the VRFs taken from the drop option of the show platform command.

#### Example:

#### Device# show platform hardware qfp active feature utd stats drop all

| No diversion interface                       | 0    |
|----------------------------------------------|------|
| No egress interface                          | 0    |
| Inspection service down                      | 0    |
| Could not find divert interface              | 0    |
| Could not find divert fib                    | 0    |
| UTD FIB did not contain oce chain            | 0    |
| Invalid IP version                           | 0    |
| IPS not supported                            | 0    |
| Re-inject Error                              | 0    |
| Service Node flagged flow for dropping       | 1225 |
| Could not attach feature object              | 0    |
| Could not allocate feature object            | 0    |
| Error getting feature object                 | 0    |
| Policy: could not create connection          | 0    |
| NAT64 Interface Look up Failed               | 0    |
| Decaps: VPATH connection establishment error | 0    |
| Decaps: VPATH could not find flow, no tuple  | 0    |
|                                              |      |

| Decans: VPATH notification event error        |
|-----------------------------------------------|
| Decaps: Could not delete flow                 |
| Decaps: VPATH connection classification error |
| Encaps: Error retrieving feature object       |
| Encaps: Flow not classified                   |
| Encaps: VPATH connection specification error  |
| Encaps: VPATH First packet meta-data failed   |
| Encaps: VPATH No memory for meta-data         |
| Encaps: VPATH Could not add TLV               |
| Encaps: VPATH Could not fit TLV into memory   |
| Service Node Divert Failed                    |
| No feature object                             |
| Service Node not healthy                      |
| Could not allocate VRF meta-data              |
| Could not allocate debug meta-data            |
| Packet was virtually fragmented (VFR)         |
| IPv6 Fragment                                 |
| IPv4 Fragment                                 |

# **Troubleshooting Multi-Tenancy for Unified Threat Defense**

## **Traffic is not Diverted**

Problem Traffic is not diverted.

Possible Cause Vitual-service may not be activated.

Solution Check whether the virtual-service is activated by using the show virtual-service list command. The following is sample output from the command: Device# show virtual-service list

```
Virtual Service List:
```

```
Name Status Package Name
snort Activated utdsnort.1_0_1_SV2982_XE_16_3.20160701_131509.ova
```

Possible Cause Unified threat defense (UTD) may not be enabled for specified interface or interfaces.

Solution Use the show platform software utd global command to verify if UTD is enabled for the interface: Device# show platform software utd global

```
UTD Global state
Engine : Standard
Global Inspection : Disabled
Operational Mode : Intrusion Prevention
Fail Policy : Fail-open
Container techonlogy : LXC
Redirect interface : VirtualPortGroup1
UTD interfaces
GigabitEthernet0/0/0
```

Possible Cause The service node may not be working properly.

**Solution** Use the **show platform hardware qfp active feature utd config** command to verify if the health of the service node is green:

Device# show platform hardware qfp active feature utd config

```
Global configuration
NAT64: disabled
SN threads: 12
CFT inst_id 0 feat id 0 fo id 0 chunk id 4
Context Id: 0, Name: Base Security Ctx
Ctx Flags: (0x60000)
Engine: Standard
SN Redirect Mode : Fail-open, Divert
Threat-inspection: Enabled, Mode: IDS
Domain Filtering : Not Enabled
URL Filtering : Not Enabled
SN Health: Green
```

**Solution** Alternatively, in the case of multi-tenancy, you can use the **show platform hardware qfp active feature utd config vrf name** *vrf-name* command to verify if the health of the service node, for a specific VRF, is green:

```
Device# show platform hardware qfp active feature utd config vrf name vrf102
Global configuration
NAT64: disabled
Drop pkts: disabled
Multi-tenancy: enabled
Data plane initialized: yes
SN threads: 12
CFT inst_id 0 feat id 0 fo id 0 chunk id 4
SN Health: Green
```

Possible Cause The Snort process may not be activated.

**Solution** Use the **show virtual-service detail** command to verify if the Snort process is up and running: Device# **show virtual-service detail** 

```
Virtual service UTDIPS detail
  State
                        : Activated
  Owner
                          : IOSd
  Package information
                          : utdsnort.1 0 1 SV2982 XE 16 3.20160701 131509.ova
    Name
                        : bootflash:/utdsnort.1_0_1_SV2982_XE_16_3.20160701_131509.ova
    Path
    Application
                         : UTD-Snort-Feature
      Name
      Installed version : 1.0.1_SV2982_XE_16_3
      Description : Unified Threat Defense
    Signing
                        : Cisco development key
: SHA-1
      Kev type
      Method
    Licensing
      Name
                          : Not Available
      Version
                          : Not Available
  Detailed guest status
_____
Process
                      Status
                                  Uptime # of restarts
_____

        UP
        OY OW OD
        O: 0:35
        1

        UP
        OY OW OD
        O: 0:4
        0

        UP
        OY OW OD
        O: 0:4
        0

        UP
        OY OW OD
        O: 0:4
        0

climar
logger
snort 1
Network stats:
eth0: RX packets:43, TX packets:6
eth1: RX packets:8, TX packets:6
Coredump file(s): lost+found
  Activated profile name: None
```

```
Resource reservation
    Disk
                        : 736 MB
                        : 1024 MB
    Memory
    CPU
                        : 25% system CPU
  Attached devices
                     Name
                                 Alias
    Туре
         _____
                                         _____
                     ieobc 1 ieobc
    NIC
                     dp_1_0^-
    NTC
                                net2
    NTC
                     dp 1 1
                                  net3
    NIC
                    mgmt 1
                                  mgmt
    Disk
                       rootfs
                     /opt/var
    Disk
                     /opt/var/c
    Disk
    Serial/shell
                                   serial0
    Serial/aux
                                   serial1
    Serial/Syslog
                                  serial2
    Serial/Trace
Watchdog-2
                                   serial3
  Network interfaces
   MAC address
                            Attached to interface
    _____

      54:0E:00:0B:0C:02
      ieobc_1

      A4:4C:11:9E:13:8D
      VirtualPortGroup0

      A4:4C:11:9E:13:8C
      VirtualPortGroup1

      A4:4C:11:9E:13:8B
      mgmt_1

                            VirtualPortGroup0
  Guest interface
  Interface: eth2
  ip address: 48.0.0.2/24
Interface: eth1
  ip address: 47.0.0.2/24
  Guest routes
  _ _ _ _
 Address/Mask
                                       Next Hop
                                                                          Intf.
                                       _____
 -----
0.0.0.0/0
                                     48.0.0.1
                                                                         eth2
0.0.0.0/0
                                     47.0.0.1
                                                                         eth1
  ___
  Resource admission (without profile) : passed
    Disk space : 710MB
    Memory
                  : 1024MB
                 : 25% system CPU
: Not specified
    CPU
    VCPUs
```

Possible Cause The AppNav tunnel may not be activated.

**Solution** Use the **show service-insertion type utd service-node-group** and **show service-insertion type utd service-context** commands to verify if the AppNav tunnel is activated.

**Solution** The following is sample output from the **show service-insertion type utd service-node-group** command:

Device# show service-insertion type utd service-node-group

Service Node Group name : utd\_sng\_1 Service Context : utd/1 Member Service Node count : 1 Service Node (SN) : 30.30.30.2 Auto discovered : No SN belongs to SNG : utd\_sng\_1 Current status of SN : Alive Time current status was reached : Tue Jul 26 11:57:48 2016 Cluster protocol VPATH version : 1 Cluster protocol incarnation number : 1 Cluster protocol last sent sequence number : 1469514497 Cluster protocol last received sequence number: 1464 Cluster protocol last received ack number : 1469514496

Solution The following is sample output from the show service-insertion type utd service-context command: Device# show service-insertion type utd service-context

Service Context : utd/1 Cluster protocol VPATH version : 1 Time service context was enabled : Tue Jul 26 11:57:47 2016 Current FSM state : Operational Time FSM entered current state : Tue Jul 26 11:57:58 2016 Last FSM state : Converging Time FSM entered last state : Tue Jul 26 11:57:47 2016 Cluster operational state : Operational Stable AppNav controller View: 30.30.30.1

Stable SN View: 30.30.30.2

Current AppNav Controller View: 30.30.30.1

Current SN View: 30.30.30.2

**Possible Cause** Check data plane UTD statistics for the status of the traffic. If the traffic is not diverted, the number of packets diverted and rejected will be zero. If the numbers are nonzero, then traffic diversion is happening, and the Snort sensor is resending packets back to the dataplane.

**Solution** Use the **show platform hardware qfp active feature utd stats** command to verify the status of the traffic.

 ${\tt Device} \#$  show platform hardware qfp active feature utd stats

| Security Context:    | Id:0    | Name: | Base | Security | Ctx |           |
|----------------------|---------|-------|------|----------|-----|-----------|
| Summary Statistics:  |         |       |      |          |     |           |
| Active Connections   |         |       |      |          |     | 29        |
| TCP Connections Crea | ated    |       |      |          |     | 712910    |
| UDP Connections Crea | ated    |       |      |          |     | 80        |
| Pkts entered policy  | feature |       |      |          | pkt | 3537977   |
| 1 1                  |         |       |      |          | bvt | 273232057 |
| Pkts entered divert  | feature |       |      |          | pkt | 3229148   |
|                      |         |       |      |          | bvt | 249344841 |
| Pkts slow path       |         |       |      |          | pkt | 712990    |
| 1                    |         |       |      |          | bvt | 45391747  |
| Pkts Diverted        |         |       |      |          | pkt | 3224752   |
|                      |         |       |      |          | bvt | 249103697 |
| Pkts Re-injected     |         |       |      |          | pkt | 3224746   |
| 2                    |         |       |      |          | byt | 249103373 |
|                      |         |       |      |          |     |           |

Solution Alternatively, in the case of multi-tenancy, you can use the show platform hardware qfp active feature utd stats vrf name vrf-name command to verify the status of the traffic, for a specific VRF. Device# show platform hardware qfp active feature utd stats vrf name vrf 101

| Security Context:    | Id:1    | Name: | 1 : | vrf101 |      |           |
|----------------------|---------|-------|-----|--------|------|-----------|
| Summary Statistics:  |         |       |     |        |      |           |
| Active Connections   |         |       |     |        |      | 2         |
| TCP Connections Crea | ted     |       |     |        |      | 34032     |
| UDP Connections Crea | ted     |       |     |        |      | 11448     |
| ICMP Connections Cre | ated    |       |     |        |      | 80        |
| Pkts dropped         |         |       |     |        | pkt  | 626       |
|                      |         |       |     |        | byt  | 323842    |
| Pkts entered policy  | feature |       |     |        | pkt  | 995312    |
|                      |         |       |     |        | byt  | 813163885 |
| Pkts entered divert  | feature |       |     |        | pkt  | 639349    |
|                      |         |       |     |        | bvt  | 420083106 |
| Pkts slow path       |         |       |     |        | pkt  | 45560     |
| 1                    |         |       |     |        | bvt  | 7103132   |
| Pkts Diverted        |         |       |     |        | pkt  | 638841    |
|                      |         |       |     |        | bvt  | 419901335 |
| Pkts Re-injected     |         |       |     |        | pkt. | 630642    |
|                      |         |       |     |        | byt  | 412139098 |
|                      |         |       |     |        |      |           |

### Signature Update is not Working

Problem Signature update from Cisco Borderless Software Distribution (BSD) server is not working.

**Possible Cause** Signature update may have failed due to various reasons. Check for the reason for the last failure to update the signatures.

**Solution** Use the **show utd engine standard threat-inspection signature update status** command to display the reason for the last failure to update the signatures:

```
Device# show utd engine standard threat-inspection signature update status
```

```
Current signature package version: 29.0.c
Current signature package name: default
Previous signature package version: None
    _____
                      -----
Last update status: Failed
       _____
Last successful update time: None
Last successful update method: None
Last successful update server: None
Last successful update speed: None
_____
Last failed update time: Thu Jan 11 13:34:36 2018 PST
Last failed update method: Manual
Last failed update server: http://172.27.57.252/UTD-STD-SIGNATURE-2983-1-S.pkg
Last failed update reason: [Errno 113] No route to host
Last attempted update time: Thu Jan 11 13:34:36 2018 PST
Last attempted update method: Manual
Last attempted update server: http://172.27.57.252/UTD-STD-SIGNATURE-2983-1-S.pkg
_____
Total num of updates successful: 0
Num of attempts successful: 0
```

```
Num of attempts failed: 1
Total num of attempts: 1
------
Next update scheduled at: None
------
Current status: Idle
```

Possible Cause Domain Name System (DNS) is not configured correctly.

Solution Use the show running-config | i name-server command to display the name server details: Device# show run | i name-server

ip name-server 10.104.49.223

**Possible Cause** System error—Failed to process the username and password combination. **Solution** Ensure that you have provided the correct credentials for signature package download.

### Signature Update from the Local Server is not Working

Problem Signature update from the local server not working.

**Possible Cause** Last failure Reason: Invalid scheme—only HTTP/HTTPS supported. **Solution** Ensure that you have provided the HTTP or secure HTTP (HTTPS) as the local download method.

**Possible Cause** Last failure Reason: Name or service not known. **Solution** Ensure that the hostname or IP address provided for the local server is correct.

**Possible Cause** Last failure Reason: Credentials not supplied. **Solution** Ensure that you have provided the credentials for local HTTP/HTTPS server.

Possible Cause Last failure Reason: File not found.

Solution Ensure that the signature file name or URL that you have provided is correct.

Possible Cause Last failure Reason: Download corrupted.

#### Solution

- Verify whether the retry signature update is corrupted as the previous signature download.
- Ensure that the correct signature package is available.

### Logging to IOSd Syslog is not Working

Problem Logging to IOSd syslog is not working.

Possible Cause Logging to syslog may not be configured in the unified threat defense (UTD) configuration.

**Solution** Use the **show utd engine standard config** command to display the UTD configuration and to ensure that logging to syslog is configured.

Device# show utd engine standard config

```
UTD Engine Standard Configutation:
  Operation Mode : Intrusion Prevention
  Policy
                 : Security
Signature Update:
  Server : cisco
  User Name : ccouser
  Password : YEX^SH\fhdOeEGaOBIQAIcOVLgaVGf
  Occurs-at : weekly ; Days:0 ; Hour: 23; Minute: 50
Logging:
              IOS Syslog; 10.104.49.223
  Server
           :
  Level
            : debug
Whitelist Signature IDs:
  28878
```

**Solution** Use the following **show utd engine standard logging events** command to display the event logs for the UTD engine.

Device# show utd engine standard logging events

```
2016/06/13-14:32:09.524475 IST [**] [Instance_ID: 1] [**] Drop [**] [1:30561:1]
BLACKLIST DNS request for known malware domain domai.ddns2.biz -
Win.Trojan.Beebone [**] [Classification: A Network Trojan was Detected]
[Priority: 1] [VRF_ID: 2] {UDP} 11.1.1.10:58016 -> 21.1.1.10:53
2016/06/13-14:32:21.524988 IST [**] [Instance_ID: 1] [**] Drop [**] [1:30561:1]
BLACKLIST DNS request for known malware domain domai.ddns2.biz -
Win.Trojan.Beebone [**] [Classification: A Network Trojan was Detected] [Priority: 1]
[VRF ID: 2] {UDP} a000:0:0:0:0:0:0:10:59964 -> b000:0:0:0:0:0:0:0:0:0:0
```

### Logging to an External Server is not Working

**Problem** Logging to an external server is not working.

**Possible Cause** Syslog may not be running on the external server.

Solution Verify whether syslog server is running on the external server. Configure the following command on the external server to view its status: ps -eaf | grep syslog

root 2073 1 0 Apr12 ? 00:00:02 syslogd -r -m

**Possible Cause** Connectivity between unified threat defense (UTD) Linux Container (LXC) and external server may be lost.

Solution Verify the connectivity from the management interface to the external syslog server.

# **UTD Conditional Debugging**

Conditional debugging is supported by multi-tenancy for Unified Threat Defense. For further details about how to configure conditional debugging, see:

http://www.cisco.com/c/en/us/td/docs/routers/asr1000/troubleshooting/guide/ Tblshooting-xe-3s-asr-1000-book.html#task\_AC969BB06B414DCBBDEF7ADD29EF8131